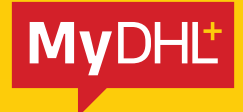

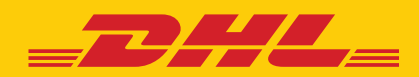

# QUICK GUIDE **REMOTE BOOKING**

Simply fast. Simply efficient. Simply amazing.

DHL Express – Excellence. Simply delivered.

## **TABLE OF CONTENTS**

| INTRODUCTION3                                               |
|-------------------------------------------------------------|
| 1.0 ASSIGNING THE SCHEDULING OF PICKUP TO SHIPPER 4         |
| 2.0 PROPOSING A PICKUP SCHEDULE WHILE CREATING A SHIPMENT 6 |

### INTRODUCTION

Remote booking is a capability to create and schedule a shipment pickup for a Shipper in another country.

Importers who would like to create the shipment paperwork and coordinate with DHL Express within their country would normally use this feature.

#### Here are some terminologies that you will encounter as you go through the guide.

| Terminology            | Definition                                                                                                    |
|------------------------|----------------------------------------------------------------------------------------------------|
| Requestor              | The customer who is facilitating the remote booking<br>request. This customer is typically the account owner or the<br>payer of the shipment. |
| Shipper                | Individual authorized by the requestor to lodge the shipment to DHL Express.                                                                  |
| Requesting Country     | The country where the Requestor is based.                                                                                                    |
| Collecting Country     | Pick up country or shipment origin country; where the shipper and the physical shipment are located.                                          |
| Requesting Country CSA | The Customer Service Advisor at the Requesting Country.                                                                                       |
| Collecting Country CSA | The Customer Service Advisor at the Collecting Country.                                                                                       |
| DHL CS                 | DHL Express Customer Service                                                                                                    |

### I.O ASSIGNING THE SCHEDULING OF SHIPMENT PICKUP TO SHIPPER

The Requestor completes the shipment in MyDHL+ but assigns the scheduling of pickup to the Shipper.

| Image 1 | : Schedule | a courier | pickup |
|---------|------------|-----------|--------|
|---------|------------|-----------|--------|

| ipper will schedule pickup                                | I will propose pickup date and time                        | TSA Privacy Notification                    |
|-----------------------------------------------------------|------------------------------------------------------------|---------------------------------------------|
|                                                           | DHL will email shipper to contern date, time and readinese | Please read TSA Privacy Act notification    |
| The shipper will be notified to schedu                    | le a pickup when you send your shipment instructions.      | Assign this shipment to shipper to complete |
|                                                           | Don't show me this again                                   | Assign this Shipment                        |
|                                                           |                                                            | L                                           |
| sclaimer and Important Details                            |                                                            |                                             |
| Constitution, for the interport contraction of the second |                                                            |                                             |

After the Requestor fills up the shipment details, an email will be sent to the Shipper with the shipment paperwork and QR code\*.

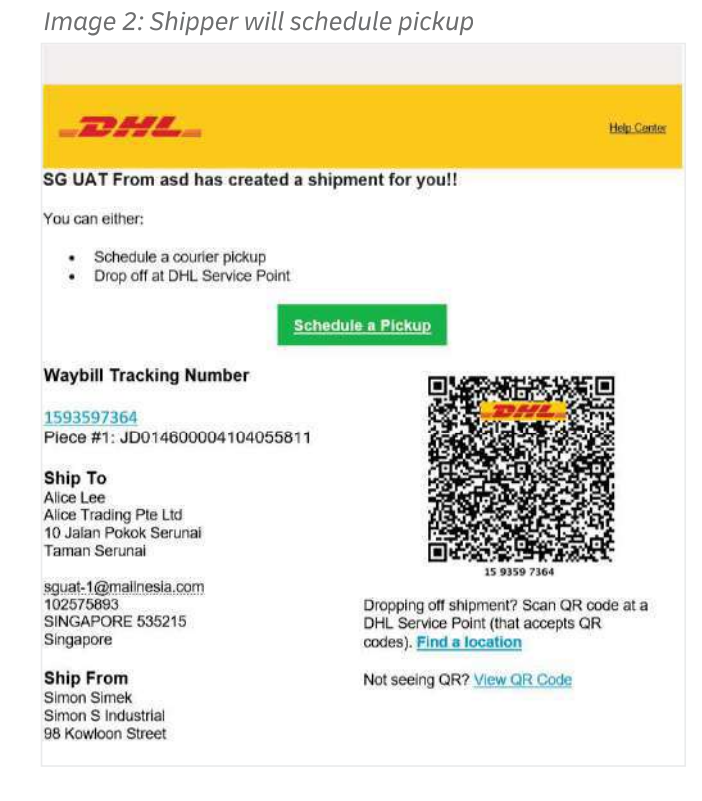

Upon clicking the 'Schedule a Pickup' button, the Shipper will be directed to the Schedule a Pickup page to arrange the pickup date and time when the shipment is ready.

Since shipment paperwork and QR code<sup>\*</sup> is already provided with the email, the Shipper has to choose 'No' on the question 'Do you need to create a shipping label?', and enter the tracking number of the shipment he is arranging pickup for.

| Image 3: Schedule a Pickup                                           |                          |   |
|----------------------------------------------------------------------|--------------------------|---|
| Schedule a Pickup                                                    |                          |   |
| Do you need to create a shippi                                       | ng label?                |   |
| A DHL shipping label must be attached to all pack Yes – Create Label | kages that DHL picks up. | ĩ |
| 1                                                                    |                          |   |
|                                                                      | Next                     |   |

The Shipper needs to add the pickup details (location, date and time) and click 'Schedule Pickup' button to proceed with the pickup request. A Pickup Confirmation email will be sent to the Shipper if the request is successful.

| Ulaybill Number 2143812925                             |         | E                                                            |
|--------------------------------------------------------|---------|--------------------------------------------------------------|
| Pickup Address                                         |         |                                                              |
| Name                                                   |         | Where should the courier pick up the shipment?               |
| First Name and Last Name                               | *       | Select One 🔻                                                 |
| Business Contact                                       |         | Instructions for the courier                                 |
| Company 0                                              |         | Provide other instructions you'd like the courter to receive |
|                                                        |         |                                                              |
| Country/Territory                                      |         |                                                              |
| singapore                                              | ~       |                                                              |
| Address                                                |         |                                                              |
|                                                        | *       |                                                              |
| Address 2                                              |         |                                                              |
|                                                        |         |                                                              |
| Address 3                                              |         |                                                              |
|                                                        |         |                                                              |
| Postal Code City State                                 |         |                                                              |
| *                                                      |         |                                                              |
| Email Address                                          |         |                                                              |
| DHL will send shipment notifications to this email add | (est    |                                                              |
| Phone Type Code Phone Ex                               | tension |                                                              |
| Office • 65 *                                          |         |                                                              |
| and Another                                            |         |                                                              |
| Residential Address                                    |         |                                                              |

Image 4: Schedule date and time for shipment

### 2.0 PROPOSING A PICKUP SCHEDULE WHILE CREATING A SHIPMENT

The Requestor inputs the shipment details and selects 'I will propose a pickup date and time' at the Schedule a Pickup page.

Image 5: When "I will propose a pickup date and time" is clicked

| Shipper will schedule pickup                                                                                                    | I will p                                                                                                    | propose pickup date ar<br>nalatawe kranton nae ka                                               | nd time 🛛 🖌                                                                                         | TSA Privacy Not<br>Please read TSA Pr                                 | Infication<br>Wacy Act notification |
|----------------------------------------------------------------------------------------------------|----------------------------------------------------------------------------------------------------|-------------------------------------------------------------------------------------------------|----------------------------------------------------------------------------------------------------|-----------------------------------------------------------------------|-------------------------------------|
| Important     Proxip date and time must be ao     Please ensure your shipper with     no the dute and time you schedu     Deli, will contact the stripper to co     Deli, will centact the stripper to co     Deli, will reschedule prixip with a time in rahyment treatinese | curale to avoid missi<br>ave the shipment an<br>is the pickup<br>in mipickup date, to<br>hipper if there are a | ed pickups.<br>Id all paperwork ready ar<br>me and shipment readm<br>ny contricts with your sch | nd will be available<br>ms.<br>reduited date and                                                    | Assign this shipme<br>Assign this Shipme                              | ent to shipper to complete<br>d     |
| I'n sending my shipment on G<br>Batean<br>25<br>East<br>East                                                                                                    | artiest<br>100 am<br>10.00 am                                                                                  | Pickup Window - W<br>12:15 pm<br>Pickse allow at 1<br>The backs intre a read                    | hen coulier may arrive<br>2:36 pm<br>least 90 minutes for you                                       | and shipment is ready<br>4.45 pm<br>ur Pickup Window<br>iskup lotadow | 7 30 pm                             |
| are should the course pick up the chipment?<br>effect One<br>explosite the courser<br>condition of the courser                                                                                                    | urt bi rocenni                                                                                                 | ]<br>]                                                                                          | Pickup A<br>Pal Mat<br>DHL Expres<br>1 strasse<br>Bonn Towe<br>BCNN, NR<br>patric mato<br>+49 80021 | Address<br>ss<br>r<br>Wesiph., 53094<br>uchgdhl.com<br>21211          |                                     |

After the Requestor completes the shipment and proposes a pickup date and time, a 'Shipment Confirmation' email (with shipment paperwork and QR code\*) will be sent to the Shipper.

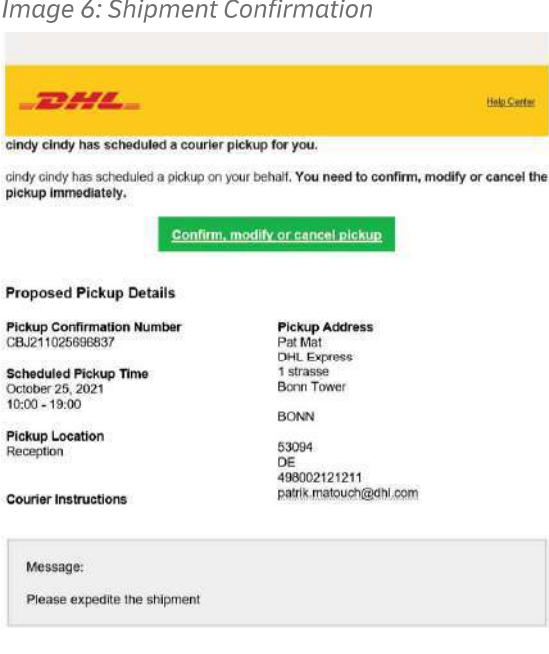

Image 6: Shipment Confirmation

\* QR code is not available for all shipments or countries. If conditions are met, QR code option will be displayed.

#### **2.1 Confirming, Modifying or Canceling A Proposed Pickup Schedule**

Shipper will need to confirm, modify, or cancel the proposed pickup schedule in MyDHL+. By clicking the button in the email (see image 6), the Shipper will be directed to MyDHL+.

| Image            | e 7: Confirm, Modify, Cance                                                                                                    | l page                                                                                                    |                              |
|------------------|----------------------------------------------------------------------------------------------------|----------------------------------------------------------------------------------------------------|------------------------------|
| Mai<br>Provide : | nage This Pickup                                                                                                    | on.                                                                                                    |                              |
| 8                | Pickup Address<br>Fat Mat<br>DHL Express<br>I stratse<br>Bonn Tower<br>BONN , NR-Westph 53094<br>Germany<br>143 800 21212111<br>patrik matouch@dhl.com | Pickup Location<br>Reception<br>Courier Instructions<br>Package Size<br>1 (31.7 X 28.8 X 1) cm<br>Total Weight<br>0 3 kg | Edit.                        |
| î.               | Pickup Date<br>10/25/2021                                                                                                    | Earriest Pickup Time<br>10.00<br>Latest Pickup Time<br>19.00                                                             | Edit                         |
|                  |                                                                                                    |                                                                                                    | Cancel Pickup Confirm Pickup |

If the Shipper confirms the proposed pickup schedule, MyDHL+ will display a message stating that a pickup request is successfully created. The Requestor and Shipper will both receive the pickup confirmation email.

Image 8: Email that the Requestor will receive

| To view this email i                                                                                                    | is a web page, go here                                                                                               |
|----------------------------------------------------------------------------------------------------|----------------------------------------------------------------------------------------------------|
| _DHL_                                                                                                    | Help Cen                                                                                                    |
| Your requested shipment has bee                                                                                                    | n confirmed.                                                                                                    |
| Your requested shipment is now scheduled to<br>details below.                                                                                                    | ship. You can track and review the shipment                                                                          |
| Waybill Tracking Number                                                                                                    |                                                                                                    |
| 2327277256                                                                                                    |                                                                                                    |
| Ship To                                                                                                    | Ship From                                                                                                    |
| RECEIVER NAME<br>MEYER BURGER (SINGAPORE) PTE. LTD<br>20 TUAS SOUTH AVENUE 14<br>#02-00 BUILDING 1F<br>RECEIVER123@MAILNESIA.COM<br>6565668021<br>SINGAPORE 637312<br>SG | CINDY SP<br>PV TECH PTE., LTD.<br>CAVITE ECONOMIC ZONE II<br>CINDY_CHEE@DHL_COM<br>63630285783<br>ROSARIO 4106<br>PH |
| Shipment Details                                                                                                    |                                                                                                    |
| Shipment Date:                                                                                                    | 2021-10-19                                                                                                    |
| Reference #                                                                                                    | CBJ211018696364                                                                                                    |
| Delivery Option:                                                                                                    | EXPRESS WORLDWIDE                                                                                                    |
| Number of Pieces:<br>Total Weight:<br>Description of Contents:                                                                                                    | 1.0 kg<br>1111                                                                                                    |

Image 9: Email that the Shipper will receive

| _DHL_                                     | Help Center                           |
|-------------------------------------------|---------------------------------------|
| Pickup of your shipment has b             | een scheduled.                        |
| Should you need to modify or cancel the p | ickup, you need to do so immediately. |
| Modify or Cancel Pickup                   |                                       |
| Pickup Details                            |                                       |
| Pickup Confirmation Number                | Pickup Address                        |
| CBJ211025696925                           | PANASONIC SYSTEM NETWORKS             |
| Scheduled Pickup Time                     | (SUZHOU) CO., LTD                     |
| October 25, 2021                          | NO.1478 BIN HE RD                     |
| 13:30 - 17:30                             | SUZHOU NEW DISTRICT                   |
| Pickup Location                           | SUZHOU                                |
| Front Door                                | 215000                                |
|                                           | CN                                    |
| Couries Instructions                      | 86051268255811                        |
|                                           | CINDY CHEE@DHL.COM                    |
| Waybill Tracking Number<br>2186716523     |                                       |
| Ship To                                   | Ship From                             |
| RECEIVER MY3                              | SHIPPER CINDY                         |
| PANASONIC MALAYSIA SDN. BHD.              | PANASONIC SYSTEM NETWORKS             |
| CUSTOMER SERVICE CENTER                   | (SUZHOU) CO., LTD                     |
| LOT 10, JALAN 13/2                        | NO.1478 BIN HE RD                     |
|                                           | SUZHOU NEW DISTRICT                   |
| 6592323232                                | CINDY CHEE@DHL COM                    |
| PETALING JAYA 46200                       | 86051268255811                        |
| MY                                        | SUZHOU 215000                         |
|                                           | CN                                    |

The Shipper is allowed to modify the pickup details by clicking on the **"Edit"** button.

Image 10: Manage This Pickup

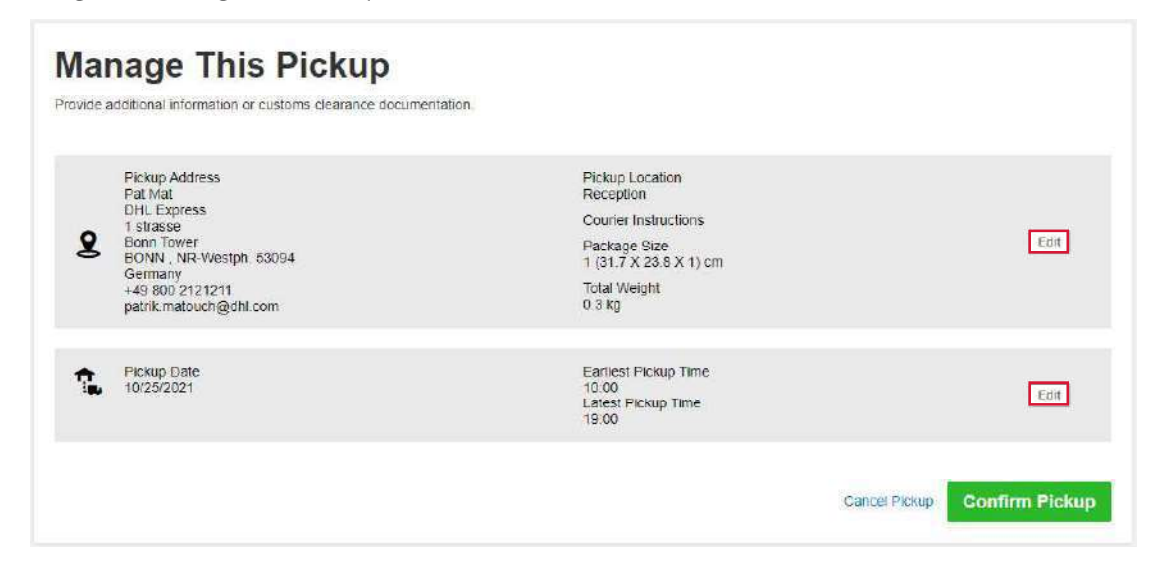

Image 11: Edit the Pickup date and time

|                          | 5          |                                                                                                    | Help Center                              | Locations        | English     | Deutsch           |       |
|--------------------------|------------|----------------------------------------------------------------------------------------------------|------------------------------------------|------------------|-------------|-------------------|-------|
| MyDHL+ Home Ship T       | rack       |                                                                                                    |                                          |                  |             | Register          | Login |
| Pidup Date<br>2021-10-27 | Date and T | Time<br>Pickup Window – When courier may arrive and                                                                | d shipment k                             | s ready          |             | Latest<br>7:00 pm |       |
|                          | 10.00 am   | 12:15 pm 2:30 pm<br>Please allow longest possible window for you<br>The latest time a request can be made for pick | 4 45 p<br>ir Pickup Wii<br>up today is 5 | ndow.<br>5:30 pm | 7.00<br>Can | pm<br>cel S       | ave   |

| Image 12: Edit | pickup | location | and | packaging | details |
|----------------|--------|----------|-----|-----------|---------|
|----------------|--------|----------|-----|-----------|---------|

| Name                                                             | Where should the courier pick up the shipment?               |
|------------------------------------------------------------------|--------------------------------------------------------------|
| Pat Mat                                                          | Reception •                                                  |
| Company 0                                                        | Courier Instructions                                         |
| DHL Express                                                      | Provide other instructions you'd like the courter to receive |
| Country/Territory                                                |                                                              |
| Germany                                                          |                                                              |
| uddress                                                          |                                                              |
| 1 strasse                                                        | ×                                                            |
| ddress 2                                                         | 5.2                                                          |
| Bonn Tower                                                       | ×                                                            |
| uddress 3                                                        |                                                              |
|                                                                  |                                                              |
| rostal-Code City Province                                        |                                                              |
| 53094 BONN NR-Westph                                             | 1×                                                           |
| hone Type Code Phone                                             | Extension                                                    |
| Office • 49 8002 121211                                          |                                                              |
| P Add Appendix                                                   |                                                              |
|                                                                  |                                                              |
| Residential Address                                              |                                                              |
|                                                                  |                                                              |
| Number of Packages Total Weight (as packages) kg Largest Package | Size cm                                                      |
|                                                                  |                                                              |
| 1 0.3 kn 317 X                                                   | 23.8 X 1                                                     |

Once changes are made, the Shipper needs to click "Save" and the 'Confirm pickup' buttons.

If the requested pickup date/time has expired, the Shipper will be directed to the schedule pickup page and the dates will show as "Expired".

| lar<br><sup>vide a</sup>                             | Age This Pickup                                                                                | tion.                                  |                        |
|------------------------------------------------------|------------------------------------------------------------------------------------------------|----------------------------------------|------------------------|
| F F C                                                | Pickup Address<br>Pat Mat<br>DHL Express<br>1 strasse<br>Bonn Tower<br>BONN , NR-Westph. 53094 | Pickup Location<br>Reception           |                        |
|                                                      |                                                                                                | Courier Instructions                   |                        |
| R                                                    |                                                                                                | Package Size<br>1 (31.7 X 23.8 X 1) cm | Edit                   |
| Germany<br>+49 800 2121211<br>patrik.matouch@dhl.com | Total Weight<br>0.3 kg                                                                         |                                        |                        |
| 1                                                    | Pickup Date<br>Expired                                                                         | Pickup Time<br>Expired                 | Select New Pickup Time |

The Shipper may click on 'Select new pickup time' for the expired pickup schedule and schedule the pickup. If the Shipper wants to cancel the request, the reason for cancellation needs to be provided. Shipper may click on 'Cancel' in case there is nothing to ship, Shipper prefers to drop off the shipment in a DHL Service Point or has a pickup already scheduled with DHL. In this case, only the pickup request will be cancelled and not the shipment.

| Image: DHL Express       MyDHL+ Home     Ship       Track       Manage This Piper       Provide additional information or customs                    | Cancel Pickup - Reason Duplicate pickup request Confirm Cancelation                                                      | Tooler Lacence English   Doctor |
|----------------------------------------------------------------------------------------------------|----------------------------------------------------------------------------------------------------|---------------------------------|
| Pickup Address<br>Pai Mat<br>DHL Express<br>1 strasse<br>Bonn Tower<br>BONN, NR-Westph, 53094<br>Germany<br>44 600 2121211<br>patrik malouch@dhl.com | Pickup Location<br>Reception<br>Courier Instructions<br>Package Size<br>1 (31.7 X 23.8 X 1) cm<br>Total Weight<br>0.3 kg | Edit                            |
| Pickup Date<br>Expired                                                                                                    | Pickup Time<br>Expired                                                                                                   | Select New Pickup Time          |
|                                                                                                    |                                                                                                    | Cancel Pickup Confirm Pickup    |

Image 14: When cancelling a request, cancellation reason has to be provided

The Requestor will be notified about Shipper's action via email (provided he has not opted out of the email notification in his user profile). The latest pickup status will be reflected under 'Manage My Pickup' in MyDHL+.

The Requestor and Shipper may still modify or cancel the pickup via MyDHL+ even after the pickup has been scheduled – as long as the shipment has not been picked up or cancelled. Any change in the scheduled pickup details or status will set-off an email to the Requestor.

Once the Shipper scheduled a pickup, the pickup date and time will be reflected under the Requestor's "Manage My Shipment" page. Any subsequent modification or cancellation by the Shipper will also be updated in the same page.

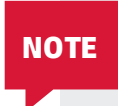

If a Requestor contacts CS (via call, email or chat) outside MyDHL+ for a remote booking, the Requesting Country CSA will collect the shipment details and propose pickup schedule. After shipment and pickup details are collected, the Shipper will receive an email to complete a shipment and schedule a pickup in MyDHL+.

#### **2.2 Modifying A Shipment With A Remote Booking/Pickup**

The Requestor may modify the shipment and/or pickup details if the request has not been processed via MyDHL+ (by shipper) or by the Customer Service Advisor. The Shipper will be notified of any revision on the shipment and/or pickup details. Similarly, the Shipper may still modify or cancel the pickup request via MyDHL+ even after the pickup has been scheduled – as long as the shipment has not been picked up or cancelled. This can be done by clicking 'modify or cancel pickup' from the shipment confirmation email (see image 9). Any change on the scheduled pickup details or status will set-off an email to the Requestor.

Image 15: Cancelled shipment email

| To view this email as a web page, go here                                                                                                    |                                                                                                    |            |  |  |  |  |
|----------------------------------------------------------------------------------------------------|----------------------------------------------------------------------------------------------------|------------|--|--|--|--|
| _DHL_                                                                                                    |                                                                                                    | Help Cente |  |  |  |  |
| Your requested shipment has been canceled by the shipper.                                                                                                    |                                                                                                    |            |  |  |  |  |
| CBJ211018696507                                                                                                    | Reason for Cancelation<br>Already picked up by courier                                                                    |            |  |  |  |  |
| Ship To                                                                                                    | Ship From                                                                                                    |            |  |  |  |  |
| RECEIVER NAME<br>MEYER BURGER (SINGAPORE) PTE. LTD.<br>20 TUAS SOUTH AVENUE 14<br>#02-00 BUILDING 1F<br><u>RECEIVER123@MAILNESIA.COM</u><br>+65668621<br>SINGAPORE 637312<br>SG | CINDY SP<br>PV TECH PTE., LTD.<br>CAVITE ECONOMIC ZONE II<br><u>CINDY.CHEE@DHL.COM</u><br>630285783<br>ROSARIO 4106<br>PH |            |  |  |  |  |
| Shipment Details                                                                                                    |                                                                                                    |            |  |  |  |  |
| Shipment Date:                                                                                                    | 2021-10-18                                                                                                    |            |  |  |  |  |
| Reference #                                                                                                    | CBJ211018696507                                                                                                    |            |  |  |  |  |
| Delivery Option:                                                                                                    | EXPRESS WORLDWIDE                                                                                                    |            |  |  |  |  |
| Number of Pieces:<br>Total Weight:<br>Description of Contents:                                                                                                    |                                                                                                    |            |  |  |  |  |

Please do not reply to this email - inbox is not monitored.

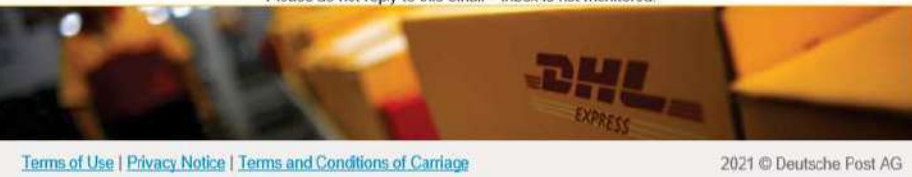

### Connect with us

#### **DHL Express (Hong Kong) Limited** Level 20 348 Kwun Tong Road Kwun Tong, Kowloon

Kwun Tong, Kowloon Hong Kong

Ready to ship? Get a quote from MyDHL<sup>+</sup>

Call Customer Services on (852) 2400 3388

**Q** Find your nearest <u>DHL ServicePoint</u>

Valid: 08/2021

The information in this guide is correct as of 08/2021.

DHL reserves the right to amend or modify any of the information at any time.

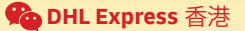